#### MICROSOFT LIVE EVENTS PUBLIC ACCESS QUICK START

The public can access a virtual public meeting by finding the link to the meeting on the same page as the calendar event for that meeting:

- Go to <u>www.meridenct.gov</u>.
- Scroll down to the calendar section.
- Find the date/time of the meeting you are interested in viewing.
- Click on the link to the meeting and click again on the link to the virtual meeting, as illustrated below.

## City of Meriden Home Page calendar

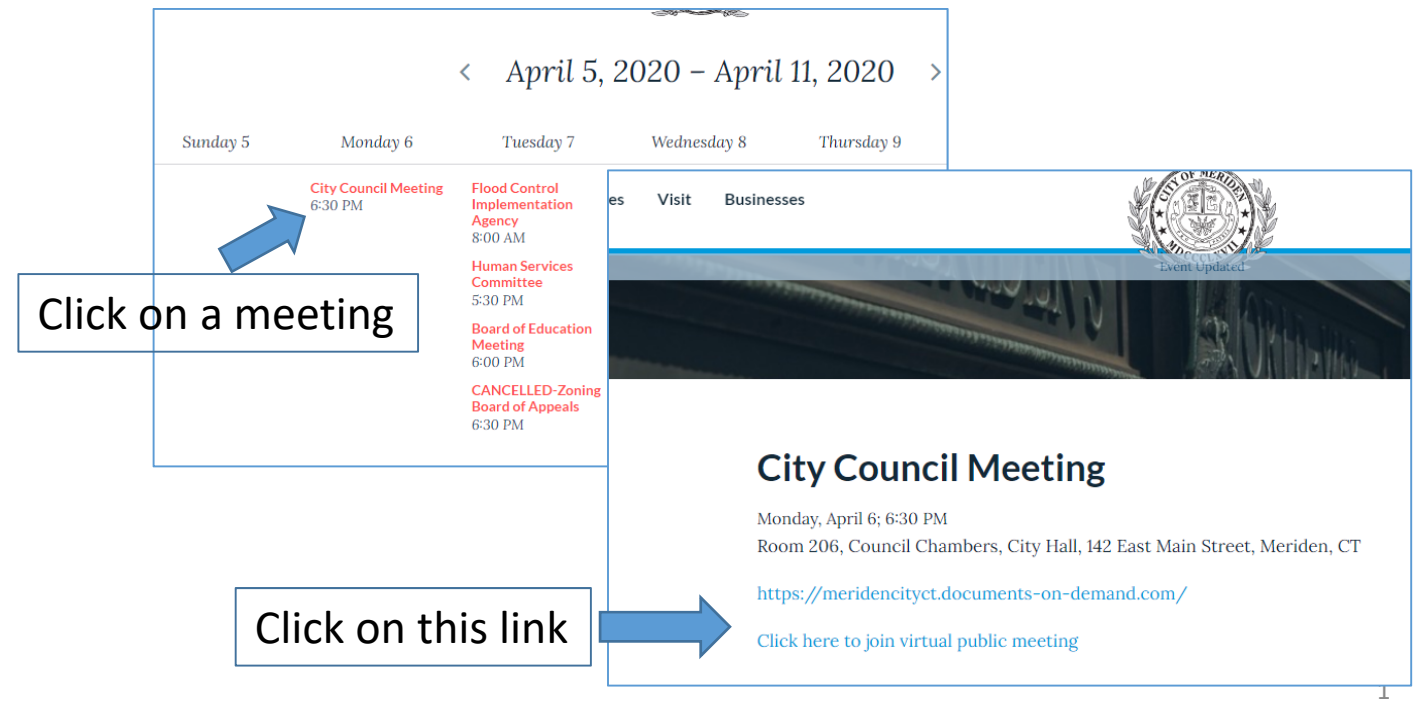

#### MICROSOFT LIVE EVENTS PUBLIC ACCESS QUICK START

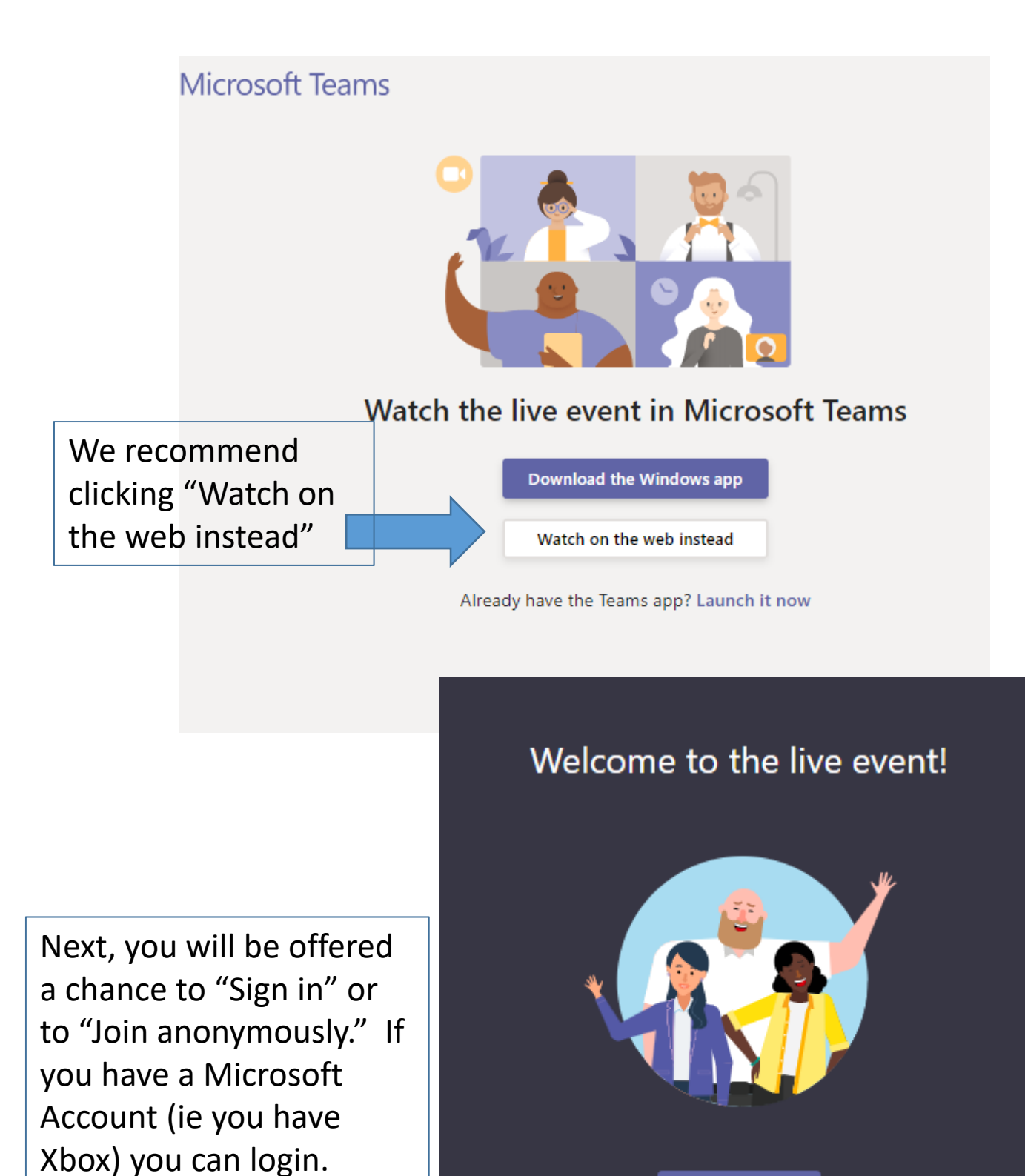

Otherwise, click "Join

experience will be the

anonymously." The

same either way.

Sign in

Or Join anonymously

### MICROSOFT LIVE EVENTS PUBLIC ACCESS QUICK START

# Virtual Public Meeting web page

| Friday afternoon virtual to                                                                                                    | own hall meeti Need help? Leave                                                                                                  | <b>R</b> ©                                                                                                    |
|----------------------------------------------------------------------------------------------------|----------------------------------------------------------------------------------------------------|----------------------------------------------------------------------------------------------------|
| The live e                                                                                                    | event hasn't started                                                                                                    | Entured My questions   Most recent Most recent Most r |
| As you can see, we joined<br>early and this meeting hasn't<br>started yet. Once the<br>meeting starts, this area will<br>display the streaming live<br>video of the meeting | This area is for the public to m<br>comments. The moderator ha<br>ability to disable this feature u<br>public session has begun. | nake<br>as the<br>Intil the Click here to post a<br>public comment                                                                                                    |

#### Summary of Steps to join a City of Meriden Public Virtual Meeting

- Click on the link to the meeting provided on calendar event for the meeting you wish to attend
- You will be directed to a Microsoft Teams web page.
- Click on "Watch on the Web."
- To provide comment and ask questions, point your browser at the Q&A section when the moderator makes it available.